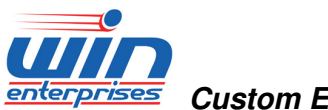

Custom Embedded Solutions

## **MB-80190**

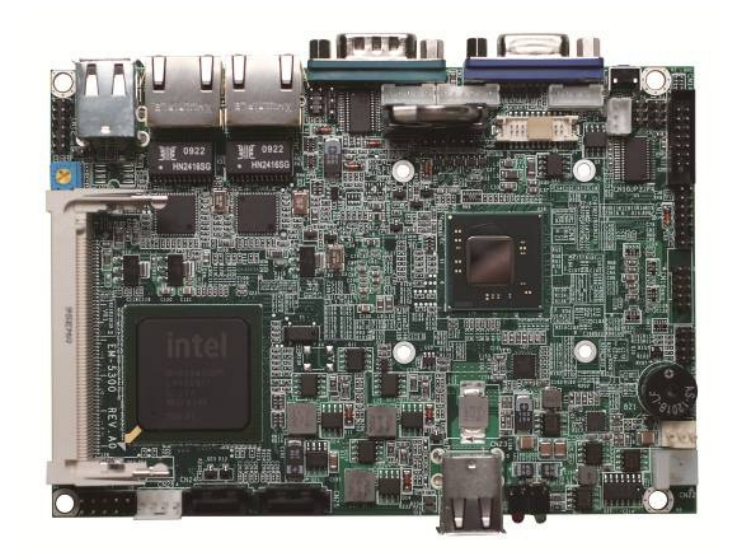

## User Manual, Version 0.22010

Intel® Atom<sup>™</sup> Pineview Processor based 3.5" Embedded Board with VGA, LVDS, Dual GbE, SATA, CF & Mini PCI

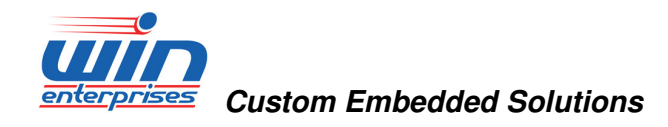

## 1. General Information

## **1.1 Introduction**

WIN ENTERPRISES is pleased to announce the launch of Intel® Pineview-D/Pineview-M low-voltage processor-based 3.5 inch Embedded SBC, with mini PCI support. Excellent performance and low-power features make the MB-80190 powerful performers able to drive the newest, most dynamic applications, including value-oriented embedded devices.

Designed with Intel® Pineview chipset and ICH8-M I/O controller supporting Intel® Pineview-D/Pieview-M processors. In addition, the MB-80190 supports one onboard 200pin DDRII SO-DIMM socket up to 2GB memory. The Intel® Pineview-D/Pineview-M chipset also supports 18-bit LVDS resolutions up to 1366 x 768 (Pineview-D) and CRT resolutions up to 2048 x 1536 (Pineview-D). Through dual Intel<sup>®</sup> 82574L Ethernet controller, the MB-80190 supports two 10/100/1000 LAN ports.

Expansion and I/O connectors include one mini PCI interface, two SATA, two serial ports, eight digital I/O port and six USB2.0 ports. Onboard type II CompactFlash<sup>™</sup> socket offers alternative storage and operating system boot capabilities. Designed with efficient power consumption, MB-80190 is suitable for space conscious and harsh working environment applications including medical instruments, POS/Kiosk, thin client, multimedia, test equipments, and industrial control systems. MB-80190 is fully compliant with the RoHS directive.

Contact a sales representative or email to: sales@win-ent.com for more detailed specifications and pricing information. Additional product information is available on the WIN ENTERPRISES website: www.win-ent.com.com.

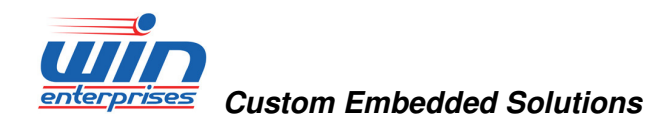

## **1.2 Specifications**

#### System

| •                   |                                                                   |
|---------------------|-------------------------------------------------------------------|
| CPU                 | Intel® Atom Pineview processor                                    |
| BIOS                | AMI® SPI BIOS                                                     |
| System Chipset      | Intel® Pineview + ICH8M                                           |
| System Memory       | 1 x 200-pin DDR2 SO-DIMM socket supports                          |
|                     | *667MHz/800MHz memory max. up to 2GB w/o ECC                      |
|                     | registered                                                        |
|                     | * dependent on CPU                                                |
| SSD                 | 1 x 50-pin CompactFlash type I/II                                 |
| Watchdog Timer      | 255 levels timer interval, (1sec. to 255min.), setup by software. |
| Expansion Interface | 1 x Mini PCI                                                      |
| Battery             | Lithium 3V/220mAH                                                 |

#### **I**/O

| I/O Interface | 2 x SATA, 2 x RS-232, 1 x IrDA 1.0 compliant, 1 x PS/2 KB/MS |
|---------------|--------------------------------------------------------------|
| USB           | 6 x USB 2.0                                                  |
| Audio         | High definition audio interface                              |
| GPIO          | Onboard programmable 8-bit Digital I/Os                      |
|               |                                                              |
| Ethernet      |                                                              |
| Speed         | 10/100/1000Mbps                                              |
|               |                                                              |

| Interface          | 2 x RJ-45                                            |
|--------------------|------------------------------------------------------|
| Ethernet Interface | IFEE 802 3 10/100/1000 Mbps compliant physical layer |
|                    |                                                      |

#### Features:

- Low power consumption at 8W (Pineview N450 CPU + chipset)
- Fanless and Compact design
- Support Up to 8 COM port (via optional daughter board)
- Intel® Atom Pineview processor
- Mini PCI & CompactFlash supported
- 2 x GbE Ethernet

#### Display

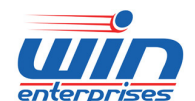

**Custom Embedded Solutions** 

| Chipset            | Intel® Pineview processor Integrated                    |
|--------------------|---------------------------------------------------------|
| Memory Size        | Intel® DVMT support up to 256MB                         |
| Resolution         | VGA: 1400 x 1050 (Pineview-M), 2048 x 1536 (Pineview-D) |
| LCD/LVDS Interface | LVDS: 1280 x 800 (Pineview-M); 1366 x 768 (Pineview-D); |
|                    | 18-bit LVDS                                             |
| Dual Simultaneous  | VGA + LVDS                                              |
| Display            |                                                         |

## Mechanical and Environment

| Dimension ( L x W )   | 145mm (L) x 102mm (W)                       |
|-----------------------|---------------------------------------------|
|                       | ( 5.7" L x 4" W)                            |
| Operating Temperature | 0 ℃ ~ 60 ℃ ( 32 ℉ ~ 140 ℉ )                 |
| Operating Humidity    | 10% ~ 85% relative humidity, non-condensing |
| Storage Temperature   | -20 ℃ ~ 85 ℃(-4 ℉ ~ 185 ℉)                  |
| Storage Humidity      | 10% ~ 85% relative humidity, non-condensing |

#### Power

| Power Supply Voltage | +12V DC in |
|----------------------|------------|
| Power Consumption    | TBD        |

#### Packing List

|  | • | 1 x | MB-80190 | SBC |
|--|---|-----|----------|-----|
|--|---|-----|----------|-----|

• 1 x CD (Manual, Quick installation guide, Utility driver)

#### Ordering Information

| Standard |                                                             |
|----------|-------------------------------------------------------------|
| MB-8019A | 3.5" Embedded Board with Intel Pineview N450 CPU, VGA, Dual |
|          | GbE, SATA, CF, COM, USB, mini PCI                           |
| MB-8019B | 3.5" Embedded Board with Intel Pineview D510 CPU, VGA, Dual |
|          | GbE,                                                        |
|          | SATA, CF, COM, USB, mini PCI                                |
| MB-8019C | 3.5" Embedded Board with Intel Pineview D410 CPU, VGA, Dual |
|          | GbE,                                                        |
|          | SATA, CF, COM, USB, mini PCI                                |

\* Note : All specifications are subject to change without prior notice

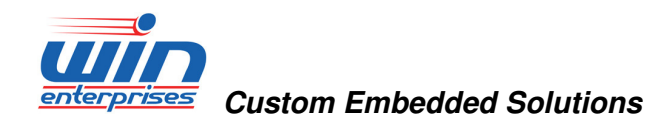

## 1.3 Board Layout

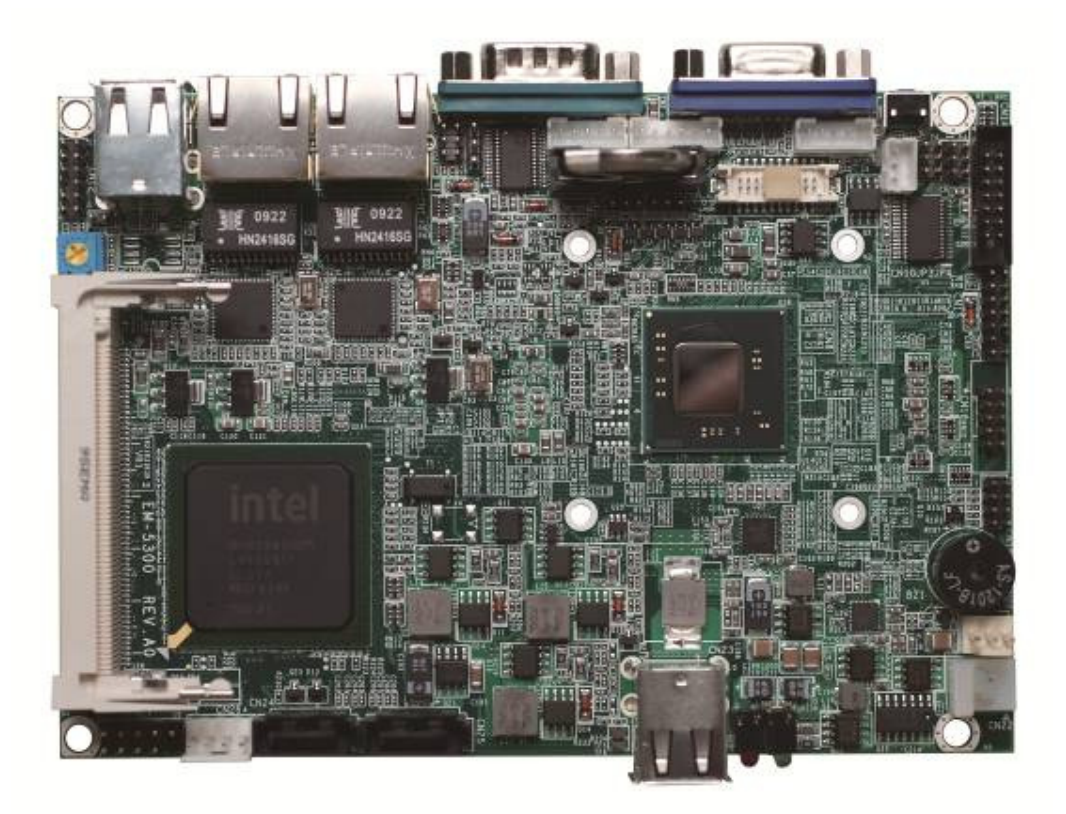

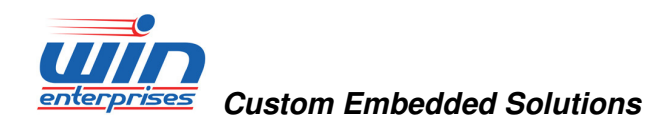

## **1.4 Board Dimension**

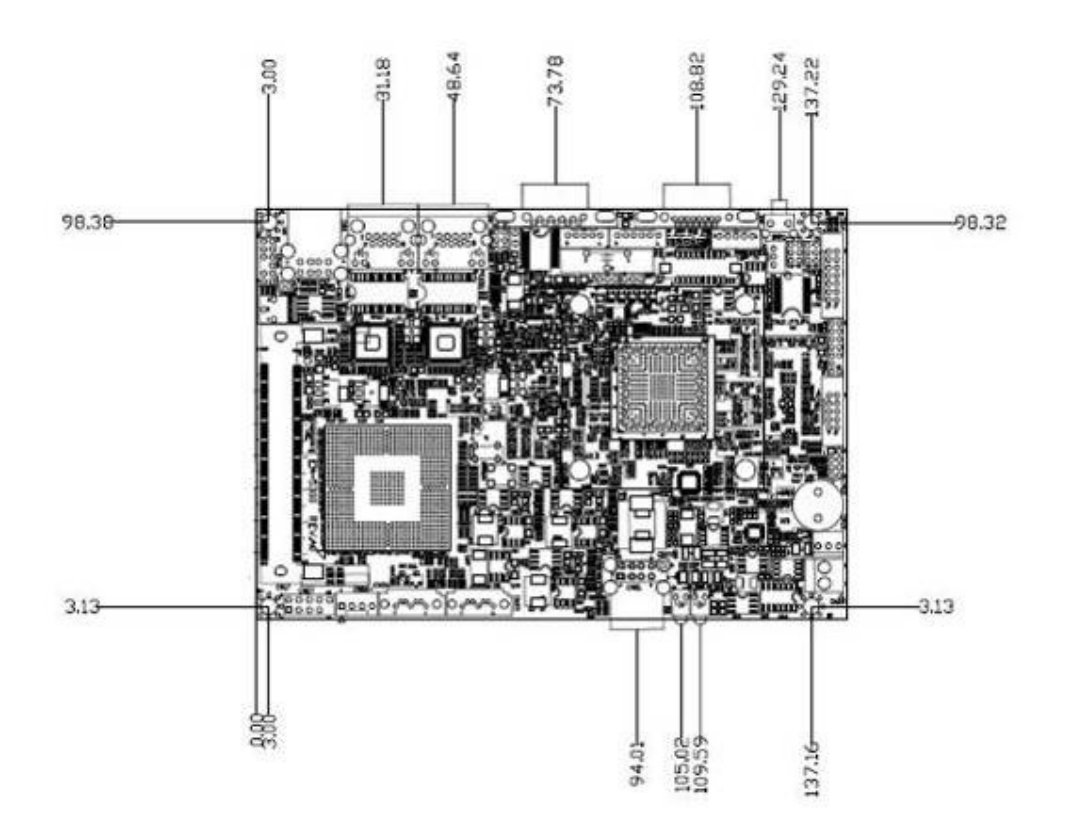

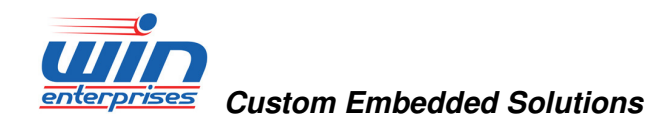

## 2. Connector/Jumper Configuration

#### MB-80190 Pin assignment

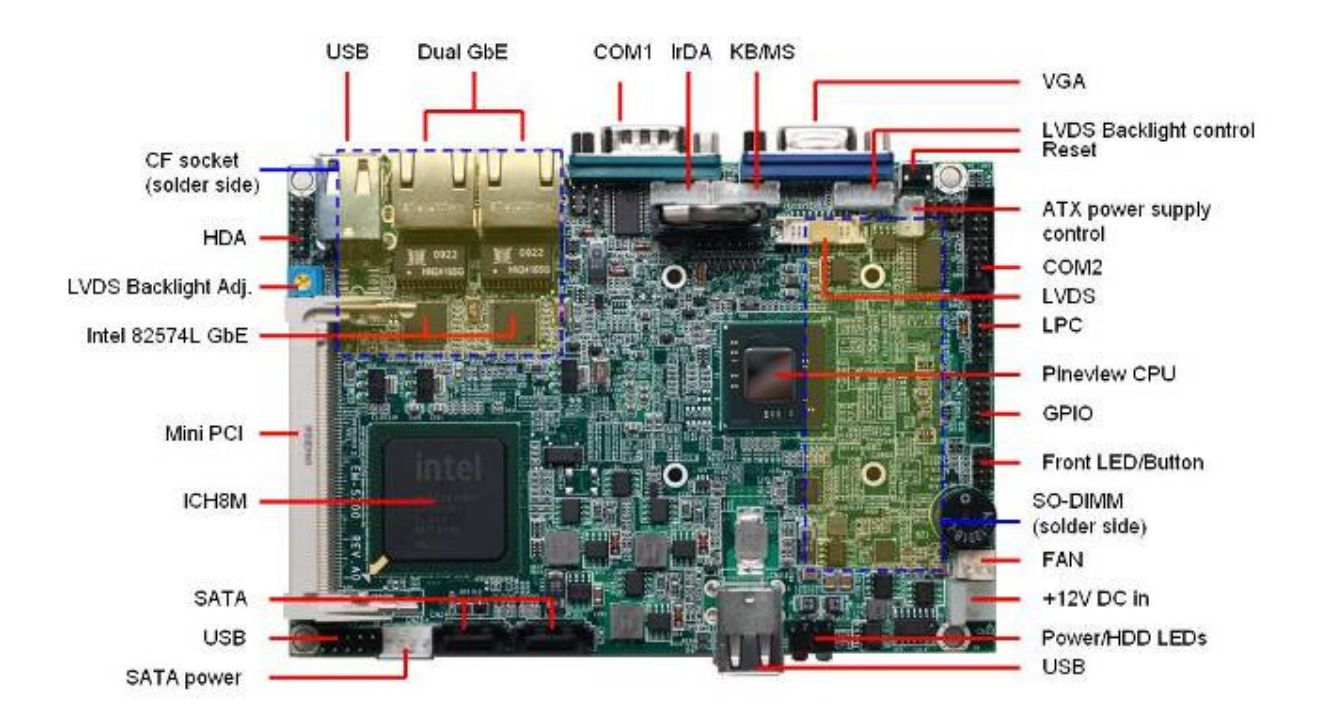

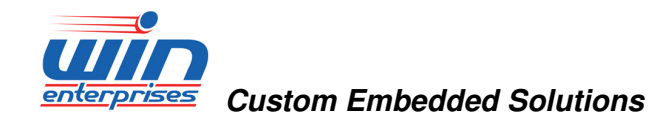

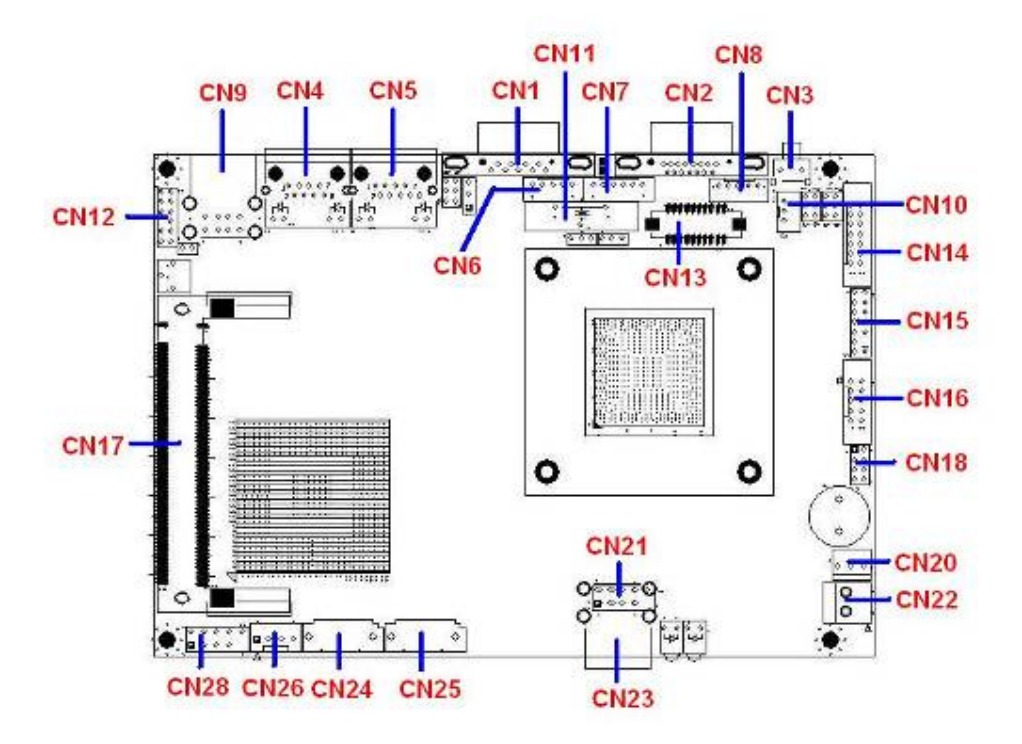

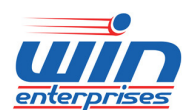

#### **Custom Embedded Solutions**

CN1: COM1 PIN1: DCD PIN2: RXD PIN3: TXD PIN4: DTR PIN5: GND PIN5: GND PIN6: DSR PIN6: DSR PIN7: RTS PIN8: CTS PIN9: RI

#### CN2: VGA

PIN1: RED PIN2: GREEN PIN3: BLUE PIN4: NC PIN5: GND PIN6: GND PIN7: GND PIN7: GND PIN9: +5V PIN10: GND PIN11: NC PIN11: NC PIN12: DDC DATA PIN13: HSYNC PIN14: VSYNC PIN15: DDC CLK

#### **CN3: Reset Button**

PIN1: RESET PIN2: GND

#### CN4: LAN1

PIN1: MDI0+ PIN2: MDI0-PIN3: MDI1+ PIN4: MDI2+ PIN5: MDI2-

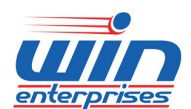

#### **Custom Embedded Solutions**

PIN6: MID1-PIN7: MDI3+ PIN8: MDI3-LED(RIGHT):SPEED LED(LEFT): ACT/LINK

#### CN5: LAN2

PIN1: MDI0+ PIN2: MDI0-PIN3: MDI1+ PIN4: MDI2+ PIN5: MDI2-PIN6: MID1-PIN7: MDI3+ PIN8: MDI3-LED(RIGHT):SPEED LED(LEFT): ACT/LINK

#### CN6: IR

PIN1: +5V PIN2: NC PIN3: IRRX PIN4: GND PIN5: IRTX

#### CN7: PS2 KB/MS

PIN1: KBD CLK PIN2: KBD DATA PIN3: MS CLK PIN4: GND PIN5: +5V PIN6: MS DATA

#### **CN8: LVDS Backlight Control**

PIN1: +12V PIN2: GND

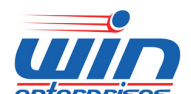

#### enterprises Custom Embedded Solutions

PIN3: BKLTEN# PIN4: BKLTCTL PIN5: +5V

#### CN9: USB

#### **CN10: ATX Power Supply Control**

PIN1: +5VSTBY(Output) PIN2: PSON# PIN3: GND

#### **CN11: Battery Socket**

#### **CN12: HDA Connector**

- PIN1: +5V
- PIN2: GND
- PIN3: GND
- PIN4: BITCLK
- PIN5: +3.3V
- PIN6: NC
- PIN7: SDIN0
- PIN8: SYNC
- PIN9: GND
- PIN10: RESET
- PIN11: SDOUT
- PIN12: SDIN1

#### **CN13: LVDS Connector**

PIN1: LVDS A0+ PIN2: LVDS A0-PIN3: GND PIN4: GND PIN5: LVDS A1+ PIN6: LVDS A1-PIN7: GND PIN8: VCC(+3.3V/+5V) PIN9: LVDS A2+ PIN10: LVDS A2-

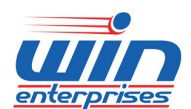

#### **Custom Embedded Solutions**

PIN11: CLK+ PIN12: CLK-PIN13: GND PIN14: GND PIN15: NC PIN16: NC PIN16: NC PIN17: BKLTEN PIN18: VCC(+3.3V/+5V) PIN19: DDC DATA PIN20: DDC CLK

#### CN14: COM2 (RS232/422/485)

PIN1: DCD PIN2: DSR PIN3: RXD PIN4: RTS PIN5: TXD PIN6: CTS PIN7: GND PIN8: RI PIN9: GND PIN10: NC PIN11: 485 TXD+ PIN12: 485 TXD-PIN13: 485 RXD+ PIN14: 485 RXD-

#### **CN15: LPC Connector**

PIN1: +3.3V PIN2: LAD0 PIN3: LAD1 PIN4: LAD2 PIN5: LAD3 PIN6: LFRAME PIN7: RESET PIN8: +5V PIN9: CLK PIN10: PME

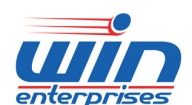

#### enterprises Custom Embedded Solutions

PIN11: GND PIN12: NC PIN13: SERIRQ PIN14: LDRQ

#### CN16: GPIO

PIN1: +3.3V PIN2: GND PIN3: GPIO0 PIN4: GPIO1 PIN5: GPIO2 PIN6: GPIO3 PIN7: GPIO4 PIN8: GPIO5 PIN9: GPIO6 PIN10: GPIO7

#### CN17: MINI PCI

#### **CN18: Front Panel**

PIN1: Power LED+ PIN2: Power LED-PIN3: HDD LED+ PIN4: HDD LED-PIN5: Power Button-PIN6: Power Button+ PIN7: Reset Button+ PIN8: Reset Button-

#### **CN20: FAN Connector**

PIN1: SENSOR PIN2: +12V PIN3: GND

#### CN21: USB Port0/1(PIN HEADER)

PIN1: +5V PIN2: +5V PIN3: USBD0-

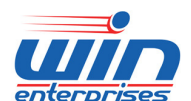

## enterprises Custom Embedded Solutions

PIN4: USBD1-PIN5: USBD0+ PIN6: USBD1+ PIN7: GND PIN8: GND PIN9: NC PIN10: GND

#### CN22: +12V DC in

PIN1: +12V PIN2: GND

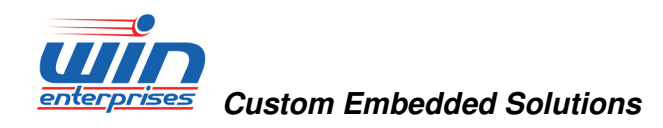

## 3. **BIOS Setting**

## 3.1. Entering the CMOS Setup Program

Use the CMOS Setup program to modify the system parameters to reflect the options installed in your system and to customize your system. For example, you should run the Setup program after you:

- 1. Received an error code at startup
- 2. Install another disk drive
- 3. Use your system after not having used it for a long time
- 4. Find the original setup missing
- 5. Replace the battery
- 6. Change to a different type of CPU
- 7. Run the Flash program to update the system BIOS

Run the CMOS Setup program after you turn on the system. On-screen instructions explain how to use the program.

## $\prod$ Enter the CMOS Setup program's main menu as follows:

- Turn on or reboot the system. After the BIOS performs a series of diagnostic checks, the following message appears: "Press DEL to enter SETUP"
- Press the <DEL> key to enter CMOS Setup program. The main menu appears:

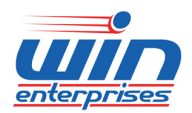

**Custom Embedded Solutions** 

|                             |                        |           | BIOS SE       | TUP UTILITY          |       |                                                             |
|-----------------------------|------------------------|-----------|---------------|----------------------|-------|-------------------------------------------------------------|
| <mark>Main</mark> Adu       | vanced                 | PCIPnP    | Boot          | Security             | Chi   | ipset Exit                                                  |
| System Over                 | rview                  |           |               |                      |       | Use [ENTER], [TAB]                                          |
| AMIBIOS<br>Version          | :08.00.15              |           |               |                      |       | select a field.                                             |
| Build Date<br>ID            | :09/11/09<br>:71100009 |           |               |                      |       | Use [+] or [-] to<br>configure system Time.                 |
| Processor                   |                        |           |               |                      |       |                                                             |
| Speed<br>Count              | :255MHz<br>:255        |           |               |                      |       |                                                             |
| <b>System Mem</b> o<br>Size | ory<br>: 1019MB        |           |               |                      |       | <ul> <li>← Select Screen</li> <li>↑↓ Select Item</li> </ul> |
| System Time<br>System Date  | e                      |           | [14:1<br>[Fri | 2:57]<br>09/11/2009] |       | Tab Select Field<br>F1 General Help<br>F10 Save and Exit    |
| CMC Lo-Modu                 | ule:0D2.0              | 25x, Hi   | -Module:0     | D2.017x              |       | ESC Exit                                                    |
|                             | i02.61 (C              | ) Comuria | ht 1985-2     | AA6. America         | m Men | atrends. Inc.                                               |

3. Choose a setup option with the arrow keys and press <Enter>. See the following sections for a brief description of each setup option.

AMIBIOS: Displays the auto-detected BIOS information.
Processor: Displays the auto-detected CPU specification.
System Memory: Displays the auto-detected system memory.
SystemTime: [hour:min:sec]
This item allows you to set the system time.
System Date: [Day mm/dd/yyyy]
This item allows you to set the system date.

In the main menu, press F10 ("Save Changes and Exit") to save your changes and reboot the system. Choosing "Discard Changes and Exit" ignores your changes and exits the program. Pressing <ESC> anywhere in the program returns you to the main menu.

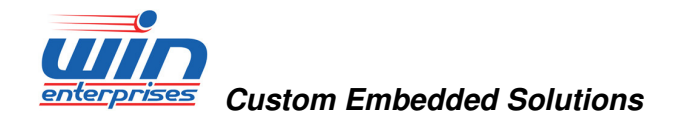

### 3.2. Menu Options

The main menu options of the CMOS Setup program are described in the following and the following sections of this chapter.

**Main:** For changing the basic system configurations.

**Advanced:** For changing the advanced system settings.

**PCIPnP:** For changing the advanced PCI/PnP Settings.

**Boot:** For changing the system boot configurations.

Security: Use this menu to set User and Supervisor Passwords.

Chipset: For changing the chipset settings.

**Exit:** For selecting the exit options and loading default settings.

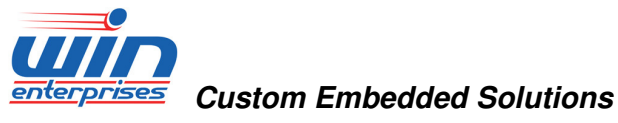

#### 3.3. Advanced Menu

The Advanced menu items allow you to change the settings for the CPU and other system devices.

## $\iint$ Use the Advanced Setup option as follows:

1. Choose "Advanced" from the main menu. The following screen appears:

|                                                                                                    |                                                                                                    |                                                                                | BIOS SE             | TUP UTILITY          |       |         |                                                                   |                                          |
|----------------------------------------------------------------------------------------------------|----------------------------------------------------------------------------------------------------|--------------------------------------------------------------------------------|---------------------|----------------------|-------|---------|-------------------------------------------------------------------|------------------------------------------|
| Main                                                                                                    | Advanced                                                                                                    | PCIPnP                                                                         | Boot                | Security             | Ch    | ipset   | Power                                                             | Exit                                     |
| Advanc                                                                                                    | ed Settings                                                                                                    |                                                                                |                     |                      |       | Confi   | gure CPU.                                                         |                                          |
| WARNIN                                                                                                    | G: Setting w<br>may cause                                                                                                    | rong value<br>system to                                                        | s in bel<br>malfunc | ow sections<br>tion. |       |         |                                                                   |                                          |
| <ul> <li>CPU</li> <li>IDE</li> <li>Supe</li> <li>Hard</li> <li>ACPI</li> <li>Even</li> <li>MPS</li> <li>PCI</li> <li>Remo</li> <li>USB</li> </ul> | Configuratio<br>Configuratio<br>rIO Configura<br>ware Health<br>Configuratio<br>t Log Config<br>Configuratio<br>Express Conf<br>te Access Co<br>Configuratio | n<br>ation<br>Configurat<br>on<br>uration<br>n<br>iguration<br>nfiguratio<br>n | ion<br>n            |                      |       |         | Select S<br>Select I<br>Go to Su<br>General I<br>Save and<br>Exit | creen<br>tem<br>b Screen<br>Help<br>Exit |
|                                                                                                    | v02.58 (                                                                                                    | C) Copyr igh                                                                   | t 1985-2            | 004, America         | n Meç | yatrend | s, Inc.                                                           |                                          |

- Use the arrow keys to move between fields. Modify the selected field using the PgUP/PgDN/+/- keys. Some fields let you enter numeric values directly.
- 3. After you have finished with the Advanced setup, press the <ESC> key to return to the main menu.

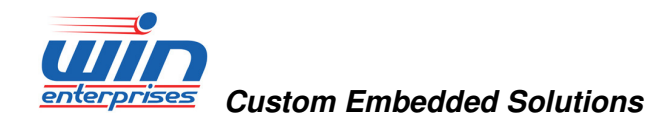

## 3.3.1. CPU Configuration

This sub menu shows the CPU-related information which is automatically detected by BIOS.

| BIOS SETUP UTILITY<br>Advanced                                                                                                    |                                                                                                    |
|----------------------------------------------------------------------------------------------------|----------------------------------------------------------------------------------------------------|
| Configure advanced CPU settings<br>Module Version:3F.17                                                                                                    | Disabled for WindowsXP                                                                                                    |
| Manufacturer:Intel<br>Frequency :255MHz<br>FSB Speed :0MHz<br>Cache L1 :0 KB<br>Cache L2 :0 KB<br>Ratio Actual Value:10<br>Max CPUID Value Limit Disabledl<br>Execute-Disable Bit Capability [Enabled]<br>Hyper Threading Technology [Enabled]<br>Intel (R) SpeedStep (tm) tech [Enabled] | <ul> <li>Select Screen</li> <li>Select Item</li> <li>Change Option</li> <li>General Help</li> <li>Save and Exit</li> <li>ESC Exit</li> </ul> |

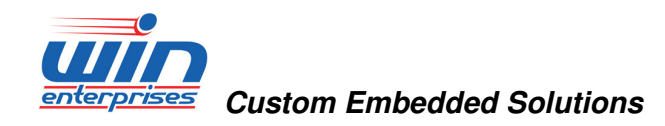

#### 3.3.2. **IDE Configuration**

This sub menu allows you to set or change the configurations for the IDE devices installed in the system.

| IDE Configuration                                                                                                    |                                                                                                    | Options                                                                                                   |
|----------------------------------------------------------------------------------------------------|----------------------------------------------------------------------------------------------------|----------------------------------------------------------------------------------------------------|
| Configure SATA as<br>Primary IDE Master<br>Primary IDE Slave<br>Secondary IDE Master<br>Secondary IDE Slave<br>Third IDE Master<br>Third IDE Slave<br>Equate IDE Master | CLDED<br>: [Not Detected]<br>: [Not Detected]<br>: [Not Detected]<br>: [Not Detected]<br>: [Not Detected]<br>: [Not Detected]<br>: [Not Detected]<br>: [Not Detected] | IDE<br>RAID<br>AHCI                                                                                       |
| <ul> <li>Fourth IDE Slave</li> <li>Hard Disk Write Protect</li> <li>IDE Detect Time Out (Sec)</li> <li>ATA(PI) 80Pin Cable Detection</li> </ul>                         | : [Not Detected]<br>[Disabled]<br>[35]<br>[Host & Device]                                                                                                    | + Select Screen<br>14 Select Item<br>+- Change Option<br>F1 General Help<br>F10 Save and Exit<br>ESC Exit |

#### Primary \* IDE Master

This information is auto-detected by BIOS and is not user-configurable. It will show "Not Detected" if no IDE device is installed in the system.

#### **Primary IDE Slave**

This information is auto-detected by BIOS and is not user-configurable. It will show "Not Detected" if no IDE device is installed in the system.

Following screens allow you to setup the parameters of IDE devices.

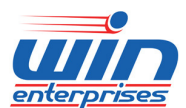

#### enterprises Custom Embedded Solutions

| B                             | IOS SETUP UTILITY       |                    |  |  |
|-------------------------------|-------------------------|--------------------|--|--|
| Advanced                      |                         |                    |  |  |
| Primary IDE Master            |                         | Select the type    |  |  |
| Device :Not Detected          |                         | to the system.     |  |  |
| Туре                          | [Auto]                  |                    |  |  |
| LBA/Large Mode                | LAuto                   |                    |  |  |
| Block (Multi-Sector Transfer) | [Auto]                  |                    |  |  |
|                               |                         |                    |  |  |
| UNH NOAE                      |                         |                    |  |  |
| Donation Transform            | LHUTOJ<br>(Franklad)    |                    |  |  |
| JZDIT DATA IFANSIEF           | LENADIEGI               |                    |  |  |
|                               |                         | ← Select Screen    |  |  |
|                               |                         | 1+ Select Item     |  |  |
|                               |                         | F1 Concernal Holm  |  |  |
|                               |                         | F10 Sauce and Exit |  |  |
|                               |                         | FSC Fyit           |  |  |
|                               |                         | LUC LAIL           |  |  |
|                               |                         |                    |  |  |
|                               |                         |                    |  |  |
| v02.61 (C) Copyright          | 1985-2006, American Meg | gatrends, Inc.     |  |  |

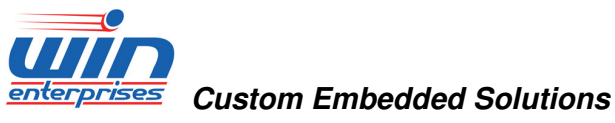

### 3.3.3 Super IO Configuration

| Configure Win627DHG Super                                         | 10 Chipset                           | Allows BIOS to Select                                                                                     |
|-------------------------------------------------------------------|--------------------------------------|----------------------------------------------------------------------------------------------------|
| Serial Portl Address<br>Serial Port2 Address<br>Serial Port2 Mode | [3F8/TRQ4]<br>[2F8/TRQ3]<br>[Norma1] | Addresses.                                                                                                |
|                                                                   |                                      | + Select Screen<br>†4 Select Item<br>+- Change Option<br>F1 General Help<br>F10 Save and Exit<br>ESC Exit |

#### Serial Port1 Address: [3F8/IRQ4]

Selects the Serial Port1 base address and IRQ.

### Serial Port2 Address: [2F8/IRQ3]

Selects the Serial Port2 base address and IRQ.

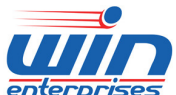

enterprises Custom Embedded Solutions

### 3.3.4 Hardware Health Configuration

This screen shows you the CPU core voltage, System voltage, System temperature.

| Hardware Health Configur              | ation                    | Fan confiruration |
|---------------------------------------|--------------------------|-------------------|
| System Temperature<br>CPU Temperature | :35*C/95*F<br>:29*C/84*F | - mode setting    |
| CPUFAN0 Speed                         | :6250 RPM                |                   |
| Vcore                                 | :1.120 U                 |                   |
| AUCC                                  | :3.360 V                 |                   |
| 3VCC                                  | :3.360 V                 |                   |
| +1.50                                 | :1.496 V                 |                   |
| +1.8V                                 | :1.816 V                 |                   |
| +50                                   | :5.017 U                 | + Select Screen   |
| +120                                  | :12.091 V                | 14 Select Item    |
| 30SB                                  | :3.360 V                 | +- Change Option  |
| UBAT                                  | :3.072 U                 | F1 General Help   |
| CPUFAN0 Mode Setting                  | [Manual Mode             | F10 Save and Exit |
| CPUFANO PWM Control                   | [250]                    | ESC Exit          |

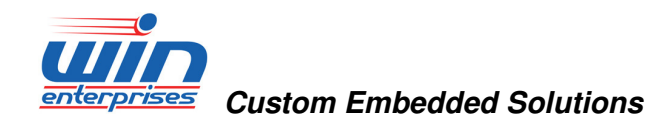

## 3.3.5 ACPI Configuration

This sub menu is used to change the settings for the ACPI.

| BIOS SETUP UTILITY<br>Advanced                                                                    |                                                                                                    |  |
|---------------------------------------------------------------------------------------------------|----------------------------------------------------------------------------------------------------|--|
| ACPI Settings <ul> <li>General ACPI Configuration</li> <li>Advanced ACPI Configuration</li> </ul> | General ACPI<br>Configuration settings                                                                                                    |  |
|                                                                                                   | <ul> <li>Select Screen</li> <li>Select Item</li> <li>Enter Go to Sub Screen</li> <li>F1 General Help</li> <li>F10 Save and Exit</li> <li>ESC Exit</li> </ul> |  |
| v02.61 (C)Copyright 1985-2006, (                                                                  | American Megatrends, Inc.                                                                                                    |  |

This sub menu is used to change the settings for the ACPI.

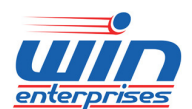

enterprises Custom Embedded Solutions

| BIOS SETUP UTILITY                                        |                                                                                                    |
|-----------------------------------------------------------|----------------------------------------------------------------------------------------------------|
| Advanced                                                  |                                                                                                    |
| General ACPI Configuration                                | Select the ACPI                                                                                                    |
| Suspend mode [S3 (STR)]<br>Repost Video on S3 Resume [No] | <ul> <li>← Select Screen</li> <li>↑↓ Select Item</li> <li>+- Change Option</li> <li>F1 General Help</li> <li>F10 Save and Exit</li> <li>ESC Exit</li> </ul> |
| un2 61 (f)Comunicati 1985-2006 American Mee               | atronde. Inc                                                                                                    |

| Advanced ACPI Configuratio                 | n                        | Enable RSDP pointers                                                                                                    |
|--------------------------------------------|--------------------------|----------------------------------------------------------------------------------------------------|
| ACPI Version Features<br>ACPI APIC support | IACPI v3.01<br>IEnabled] | Description Tables. Di<br>ACPI version has some                                                                                              |
|                                            |                          | <ul> <li>Select Screen</li> <li>Select Item</li> <li>Change Option</li> <li>General Help</li> <li>Save and Exit</li> <li>ESC Exit</li> </ul> |

WIN Enterprises, Inc. <u>sales@win-ent.com</u>,

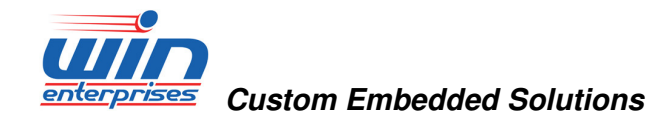

#### Advanced ACPI Configuration:

This sub menu configures additional ACPI options. It contains below sub-menus:

#### ACPI Version Features: [ACPI v3.0]

This item allows you to enable or disable RSPD pointers to 64-bit Fixed System Description Tables.

### ACPI APIC support: [Enabled]

This item allows you to enable or disable APIC features.

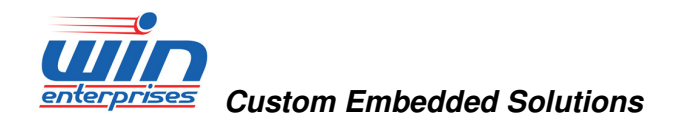

### 3.3.6 PCI Express Configuration

This sub menu allows you to enable or disable Active State Power-Management :

| BIOS SETUP UTILITY                         |                                                                                                    |
|--------------------------------------------|----------------------------------------------------------------------------------------------------|
| Advanced                                   |                                                                                                    |
| PCI Express Configuration                  | Enable/Disable<br>PCL Express LAs and                                                                                                    |
| Active State Power-Management [Enabled]    | <ul> <li>← Select Screen</li> <li>↑↓ Select Item</li> <li>+- Change Option</li> <li>F1 General Help</li> <li>F10 Save and Exit</li> <li>ESC Exit</li> </ul> |
| v02.61 (C)Copyright 1985-2006, American Me | gatrends, Inc.                                                                                                    |

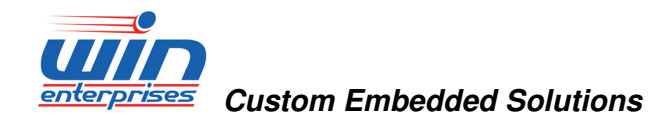

### 3.3.7 Smbios Configuration

This sub menu allows you to enable or disable Smbios :

| Advanced             | Smbios Configuration Screen     |                                                                                       |
|----------------------|---------------------------------|---------------------------------------------------------------------------------------|
| Smbios Configuration |                                 | SMBIOS SMI Wrapper                                                                    |
| Smbios Smi Support   | [Enabled]                       | 50h-54h                                                                               |
|                      |                                 |                                                                                       |
|                      |                                 |                                                                                       |
|                      |                                 |                                                                                       |
|                      |                                 | <ul> <li>← Select Screen</li> <li>↑↓ Select Item</li> <li>+- Change Ontion</li> </ul> |
|                      |                                 | F1 General Help<br>F10 Save and Exit                                                  |
|                      |                                 | LOU EXIT                                                                              |
| v02.61 (C) Cc        | opyright 1985-2006, American Me | gatrends, Inc.                                                                        |

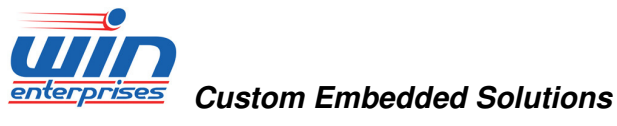

#### 3.3.8 USB Configuration

This sub menu allows you to change the USB-related features.

| BIOS SETUP UTILITY                                                              |                                                                                                    |
|---------------------------------------------------------------------------------|----------------------------------------------------------------------------------------------------|
| Advanced                                                                        |                                                                                                    |
| USB Configuration                                                               | Enables support for<br>legacy USB. AUTO                                                                                                    |
| Module Version - 2.24.3-13.4                                                    | option disables<br>legacy support if                                                                                                    |
| USB Devices Enabled :<br>4 Drives                                               | no USB devices are<br>connected.                                                                                                    |
| LegacyUSBSupport[Enabled]USB2.0ControllerMode[HiSpeed]BIOSEHCIHand-Off[Enabled] |                                                                                                    |
| ▶ USB Mass Storage Device Configuration                                         | <ul> <li>← Select Screen</li> <li>↑↓ Select Item</li> <li>+- Change Option</li> <li>F1 General Help</li> <li>F10 Save and Exit</li> <li>ESC Exit</li> </ul> |
| v02.61 (C)Copyright 1985-2006, American Meg                                     | atrends, Inc.                                                                                                    |

#### Legacy USB Support: [Enabled]

Enables support for legacy USB. AUTO option disables legacy support if no USB devices are connected.

## USB 2.0 Controller Mode: [FullSpeed]

This item allows you to configure the USB 2.0 controller in Hi Speed(480Mbps) or Full Speed(12Mbps).

## **BIOS EHCI Hand-Off**

This item allows you to Enable/Disable BIOS EHCI Hand-Off

#### **USB Mass Storage Device Configuration**

This item allows you to configure USB Mass Storage Device

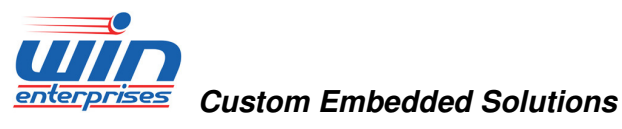

## 3.4. PCIPnP Menu

This PCIPnP menu items allow you to change the settings for the advanced PCI/PnP.

## $\bigcup$ Use the PCIPnP Setup option as follows:

1. Choose "PCIPnP" from the main menu. The following screen appears:

|                                                     | BIOS SETUP UTILITY                   |         |                |
|-----------------------------------------------------|--------------------------------------|---------|----------------|
| Main Advanced PCIPnP                                | Boot Security                        | Chipset | Exit           |
| Advanced PCI/PnP Settings                           |                                      |         | r NVRAM during |
| WARNING: Setting wrong value<br>may cause system to | es in below sections<br>malfunction. | 3930    | Cin DOUL.      |
| Clear NURAM                                         | [No]                                 |         |                |
| Plug & Play O/S                                     | [No]                                 |         |                |
| PCI Latency Timer                                   | [64]                                 |         |                |
| Allocate IRQ to PCI UGA                             | [Yes]                                |         |                |
| PCI IDE BusMaster                                   | (Enabled)                            |         |                |
| OffBoard PCI/ISA IDE Card                           | [Auto]                               |         |                |
| IRQ3                                                | [Available]                          | +       | Select Screen  |
| IRQ4                                                | [Available]                          | 11      | Select Item    |
| IRQ5                                                | [Available]                          | +       | Change Option  |
| IRQ7                                                | [Ava i lable]                        | F1      | General Help   |
| IRQ9                                                | [Available]                          | F10     | Save and Exit  |
| IRQ10                                               | [Available]                          | ESC     | Exit           |
| IRQ11                                               | [Available]                          |         |                |
| IRQ14                                               | [Available]                          |         |                |

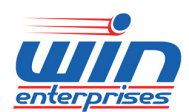

**Custom Embedded Solutions** 

| IRQ15 [Available]<br>DMA Channel 0 [Available]<br>DMA Channel 1 [Available]<br>DMA Channel 3 [Available]<br>DMA Channel 5 [Available]<br>DMA Channel 6 [Available]<br>DMA Channel 7 [Available]<br>DMA Channel 7 [Available]<br>MA Channel 7 [Available]<br>MA Channel 7 [Avai | Main Advanced                                                                                               | PCIPnP | BIOS SET                                                    | CUP UTILITY<br>Security                                            | Chi | pset                                                        | Exit                                                                                                    |
|----------------------------------------------------------------------------------------------------|----------------------------------------------------------------------------------------------------|--------|-------------------------------------------------------------|--------------------------------------------------------------------|-----|-------------------------------------------------------------|----------------------------------------------------------------------------------------------------|
| Reserved Memory Size Disabled]<br>+ Select Screen<br>14 Select Item<br>+- Change Option<br>F1 General Help<br>F10 Save and Exit<br>ESC Exit                                                                                                    | IRQ15<br>DMA Channel 0<br>DMA Channel 1<br>DMA Channel 3<br>DMA Channel 5<br>DMA Channel 6<br>DMA Channel 7 |        | [Avai<br>[Avai<br>[Avai<br>[Avai<br>[Avai<br>[Avai<br>[Avai | lable]<br>lable]<br>lable]<br>lable]<br>lable]<br>lable]<br>lable] |     | Avai<br>DMA<br>used<br>devia<br>Rese<br>DMA<br>use<br>devia | lable: Specified<br>is available to be<br>by PCI/PnP<br>ces.<br>rved: Specified<br>is reserved for<br>by Legacy ISA<br>ces. |
|                                                                                                    | Reserved Menory                                                                                             | Size   | Disa                                                        | bled)                                                              | v   | +<br>+-<br>F1<br>F10<br>ESC                                 | Select Screen<br>Select Item<br>Change Option<br>General Help<br>Save and Exit<br>Exit                                      |

 Use the arrow keys to move between items and to select values. Modify the selected fields using the PgUP/PgDN keys. Press the <F1> "Help" key for information on the available options:

3. After you have finished with the PCIPnP Setup, press the <ESC> key to return to the main menu.

#### Clear NVRAM

This item allows you to clear the BIOS setting

#### Plug & Play O/S: [No]

No: lets the BIOS configure all the devices in the system. Yes: lets the OS configure Plug & Play devices not required for boot if your system has a Plug & Play operating system.

#### PCI Latency Timer: [64]

This item allows you to select the value in units of PCI clocks for the PCI device latency timer register. This setting controls how many PCI clocks each PCI device can hold the bus before another PCI device takes over.

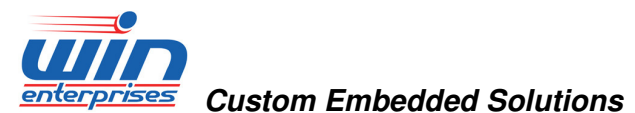

Allocate IRQ to PCI VGA: [Yes]

BIOS assigns an IRQ to PCI VGA card if the card requests for an IRQ.

## Palette Snooping: [Disabled]

This item allows you to enable or disable the feature. When set to [Enabled], the palette snooping feature informs the PCI devices that an ISA graphics device is installed in the system so that the device can function correctly.

## PCI IDE BusMaster: [Enabled]

This item allows you to enable or disable the feature. Enable: BIOS uses PCI bus mastering for reading/writing to IDE devices.

## OffBoard PCI/ISA IDE Card

This item allows you to configure the setting of Off-Board PCI/ISA IDE Card.

## Reserved Memory Size: [Disabled]

This item allows you to select the reserved memory for legacy ISA devices.

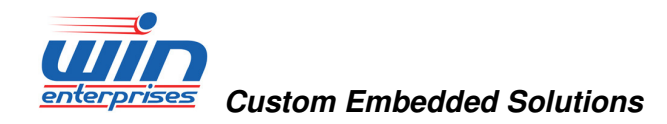

### 3.5. Boot Menu

### $\bigcup$ Use the Boot Setup option as follows:

1. Choose "Boot" from the main menu. The following screen appears:

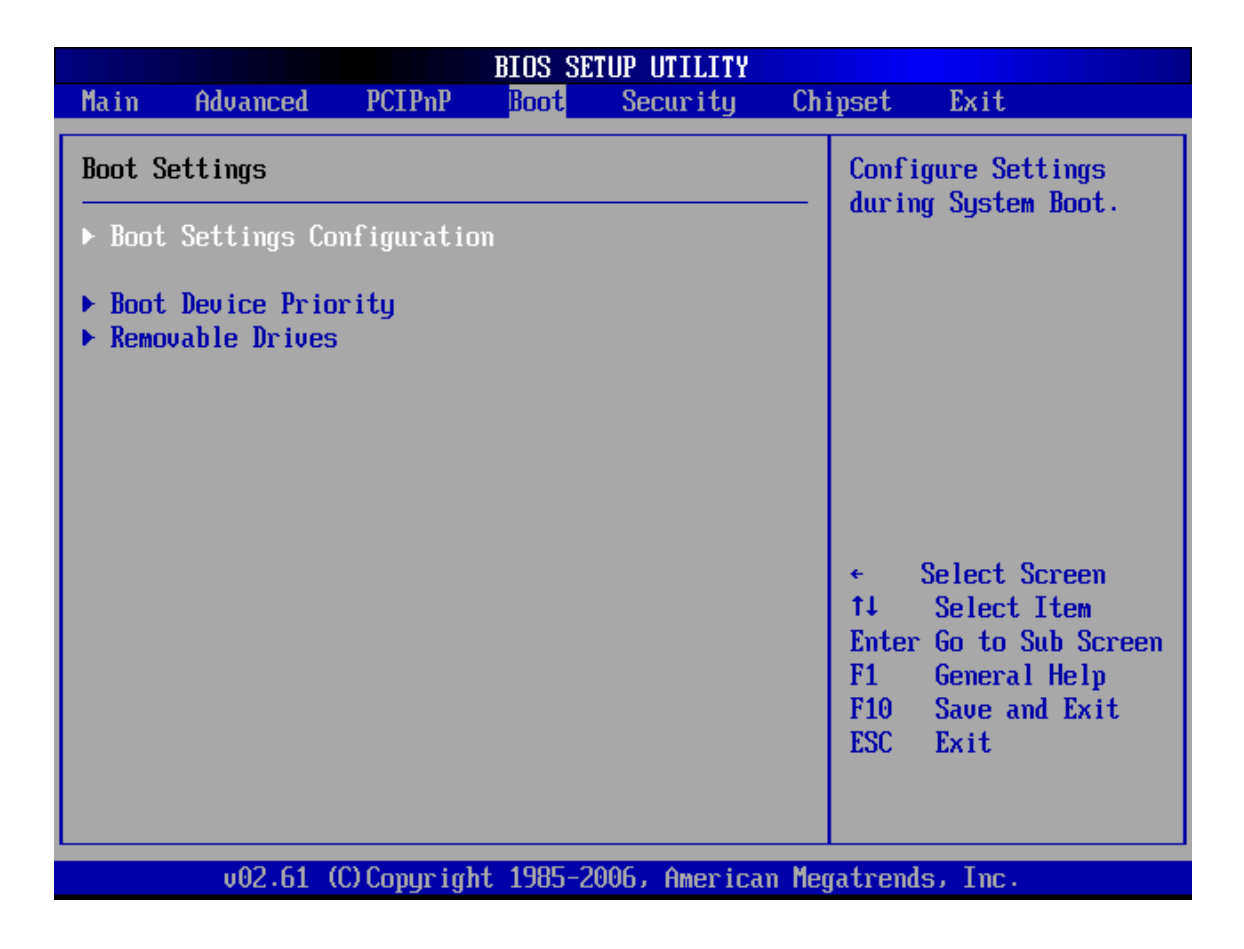

2. Move between items and select values by using the arrow keys. Modify the selected fields using the PnUP/PgDN Keys. For information on the various options, press <F1> key .

3. After you have finished with the Boot setup, press the <ESC> key to return to the main menu.

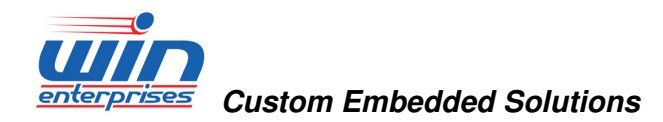

#### 3.5.1. Boot Settings Configuration

This item is used to configure system boot setting with below sub menus:

| Boot Settings Configuration                                                                                                   |                                                                           | Allows BIOS to skip                                                                                                    |
|----------------------------------------------------------------------------------------------------|---------------------------------------------------------------------------|----------------------------------------------------------------------------------------------------|
| Quick Boot<br>Quiet Boot<br>PS/2 Mouse Support<br>Wait For 'F1' If Error<br>Hit 'DEL' Message Display<br>Interrupt 19 Capture | [Enabled]<br>[Disabled]<br>[Auto]<br>[Enabled]<br>[Enabled]<br>[Disabled] | booting. This will<br>decrease the time<br>needed to boot the<br>system.                                                                               |
|                                                                                                    |                                                                           | <ul> <li>Select Screen</li> <li>14 Select Item</li> <li>Change Option</li> <li>F1 General Help</li> <li>F10 Save and Exit</li> <li>ESC Exit</li> </ul> |

#### Quick Boot: [Enabled]

This item allows BIOS to skip certain tests (POST, Power On Self Tests) while booting. This will decrease the time needed to boot the system.

#### Quiet Boot: [Disabled]

This item allows you to enable or disable the full screen logo display feature. Disabed: displays normal POST messages.

#### PS/2 Mouse Support: [Auto]

Allows you to select the options of PS/2 Mouse.

#### Interrupt 19 Capture: [Disabled]

This item allows the option ROMs to trap Interrupt 19.

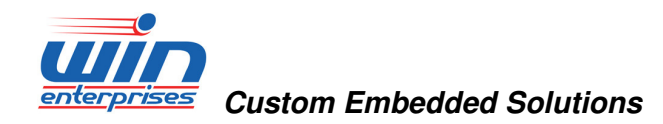

## 3.5.2. Boot Device Priority

This item is used to configure system boot setting with below sub menus:

| Boot Device Priority | Specifies the boot |                                                                                                    |
|----------------------|--------------------|----------------------------------------------------------------------------------------------------|
| 1st Boot Device      | [USB:Generic]      | available devices.<br>A device enclosed in<br>parenthesis has been<br>disabled in the<br>corresponding type<br>menu.                         |
|                      |                    | <ul> <li>Select Screen</li> <li>Select Item</li> <li>Change Option</li> <li>General Help</li> <li>Save and Exit</li> <li>ESC Exit</li> </ul> |

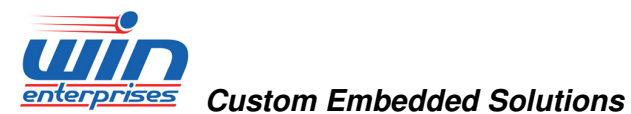

#### 3.5.3. **Removable Drives**

This item is used to configure system boot setting with below sub menus:

| BIOS SETUP UTILITY<br>Boot                       |                                                                  |                                                                                                    |  |  |
|--------------------------------------------------|------------------------------------------------------------------|----------------------------------------------------------------------------------------------------|--|--|
| Removable Drives                                 |                                                                  | Specifies the boot                                                                                        |  |  |
| 1st Drive<br>2nd Drive<br>3rd Drive<br>4th Drive | UUSB:Generic]<br>TUSB:Generic]<br>TUSB:Generic]<br>TUSB:Generic] | available devices.                                                                                        |  |  |
|                                                  |                                                                  | + Select Screen<br>†4 Select Item<br>+- Change Option<br>F1 General Help<br>F10 Save and Exit<br>ESC Exit |  |  |
| v02.61 (C)(                                      | opyright 1985-2006, American                                     | Megatrends, Inc.                                                                                          |  |  |

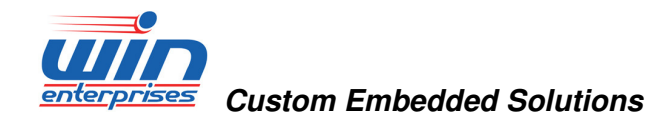

## 3.6. Security Menu

## $\square$ Use the Security Setup option as follows:

1. Choose "Security" from the main menu. The following screen appears:

|                           |                                               |                        | BIOS SE          | TUP UTILITY   |        |                                      |                                                                                 |
|---------------------------|-----------------------------------------------|------------------------|------------------|---------------|--------|--------------------------------------|---------------------------------------------------------------------------------|
| Main                      | Advanced                                      | PCIPnP                 | Boot             | Security      | Chij   | pset                                 | Exit                                                                            |
| Secur i                   | ty Settings                                   |                        |                  |               | _      | Insta<br>passw                       | 11 or Change the<br>word.                                                       |
| Superv<br>User P          | isor Password<br>assword                      | l :Not Ins<br>:Not Ins | talled<br>talled |               |        |                                      |                                                                                 |
| Change<br>Change<br>Clear | Supervisor I<br>User Passwor<br>User Password | Password<br>rd<br>1    |                  |               |        |                                      |                                                                                 |
| Boot S                    | ector Virus I                                 | Protection             | (Disa            | ıbledl        |        |                                      |                                                                                 |
|                           |                                               |                        |                  |               |        | ¢<br>†↓<br>Enter<br>F1<br>F10<br>ESC | Select Screen<br>Select Item<br>Change<br>General Help<br>Save and Exit<br>Exit |
|                           | v02.61 ((                                     | C) Copyr igh           | t 1985-2         | 2006, America | n Mega | atrend                               | ls, Inc.                                                                        |

- Move between items and select values by using the arrow keys. Modify the selected fields using the PgUP/PgDN keys. Please press the <F1> key for information on the various options.
- 3. After you have finished with the Security setup, press the <ESC> key to return to the main menu.

#### Change Supervisor Password:

This item allows you to set or change the supervisor password. The Supervisor

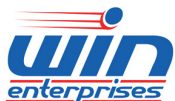

#### enterprises Custom Embedded Solutions

Password item on top of the screen shows the default Not Installed. After you have set a password, this item shows Installed.

#### Change User Password:

This item allows you to set or change the user password. The User Password item on top of the screen shows the default Not Installed. After you have set a password, this item shows Installed.

#### Clear User Password:

This item allows you to clear the user password.

### Boot Sector Virus Protection: [Disabled]

This item allows you to enable or disable the boot sector virus protection. If enabled, AMI BIOS will issue a warning when a virus or program attempts to write to the hard disk's boot sector or attempts to execute disk format command.

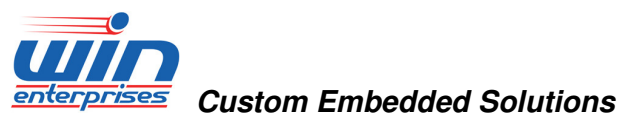

3.7. Chipset Menu

 $\bigcup$  Use the Chipset Setup option as follows:

1. Choose "Chipset" from the main menu. The following screen appears.

|                                      |                                                                           |                                                                | BIOS SE             | TUP UTILITY          |       |                                     |                                                                 |                                               |
|--------------------------------------|---------------------------------------------------------------------------|----------------------------------------------------------------|---------------------|----------------------|-------|-------------------------------------|-----------------------------------------------------------------|-----------------------------------------------|
| Main                                 | Advanced                                                                  | PCIPnP                                                         | Boot                | Security             | Chi   | ipset                               | Power                                                           | Exit                                          |
| Advanc<br>WARNIN<br>> Nort<br>> Sout | ed Chipset S<br>G: Setting w<br>may cause<br>h Bridge Con<br>h Bridge Con | ettings<br>rong value<br>system to<br>figuration<br>figuration | s in bel<br>malfunc | ow sections<br>tion. |       | Confi<br>featu                      | igure Nort<br>ires.                                             | th Bridge                                     |
|                                      |                                                                           |                                                                |                     |                      |       | <pre> t→ t↓ Enter F1 F10 ESC </pre> | Select S<br>Select 1<br>Go to Su<br>General<br>Save and<br>Exit | Screen<br>(tem<br>(b Screen<br>Help<br>I Exit |
|                                      | v02.58 (                                                                  | C) Copyr igh                                                   | t 1985-2            | 004, America         | n Meç | gatrend                             | s, Inc.                                                         |                                               |

- Move between items and select values by using the arrow keys. Modify the selected field the PgUP/PgDN keys. For information on the various options, press <F1> key.
- 2.7.2 After you have finished with the Chipset Setup, press the <ESC> key to return to the main menu.

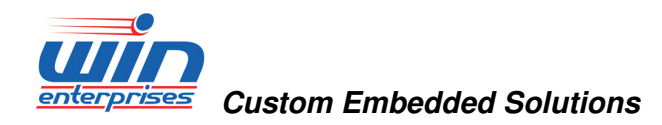

#### 3.7.1. North Bridge Configuration

| BI                                                                                 | OS SETUP UTILITY                  | Chipset                                                                                                    |
|------------------------------------------------------------------------------------|-----------------------------------|----------------------------------------------------------------------------------------------------|
| North Bridge Chipset Configurat                                                    | tion                              | Options                                                                                                    |
| DRAM Frequency<br>Configure DRAM Timing by SPD<br>Memory Hole                      | (Auto)<br>[Enabled]<br>[Disabled] | Auto<br>667 MHz<br>800 MHz                                                                                                    |
| Initate Graphic Adapter<br>Internal Graphics Mode Select<br>DEC Port Configuration | [IGD]<br>[Enabled, 8MB]           |                                                                                                    |
| <ul> <li>Video Function Configuration</li> </ul>                                   |                                   | + Select Screen                                                                                                    |
|                                                                                    |                                   | 14       Select Item         +-       Change Option         F1       General Help         F10       Save and Exit         FSC       Exit |

#### Primary Graphics Adapter: [PCIe/IGD]

This item allows you to set the graphic adapter.

#### Internal Graphics Mode Select : [Enabled, 8MB]

Select the amount of system memory used by the internal graphics device.

#### **Boot Display Configuration**

This item allows you to configure Boot Display Function.

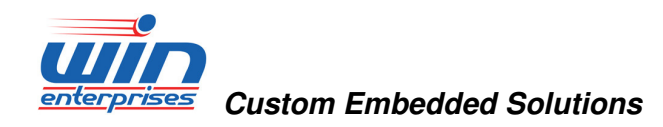

## 3.7.2. Video Function Configuration

| BIOS SETUP UTILITY<br>Chipset          |                            |                                                                                                    |
|----------------------------------------|----------------------------|----------------------------------------------------------------------------------------------------|
| Video Function Configurat              | ion                        | Options                                                                                                    |
| Boot Display Device<br>Flat Panel Type | ICRT + LVDSI<br>[1366*768] | CRT<br>LUDS<br>CRT + LUDS                                                                                                    |
|                                        |                            | <ul> <li>Select Screen</li> <li>Select Item</li> <li>Change Option</li> <li>General Help</li> <li>Save and Exit</li> <li>ESC Exit</li> </ul> |
| v02.61 (C)Copyr                        | ight 1985-2006, America    | n Megatrends, Inc.                                                                                                    |

## Boot Display Device: [CRT + LVDS]

This item allows you to set the boot display device.

### Flat Panel Type : [1366\*768]

This item allows you to configure the panel type.

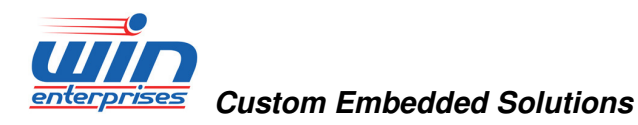

### 3.7.3 South Bridge Configuration

|                                      | BIOS SETUP UTILITY      | Chipset                                                                                                    |
|--------------------------------------|-------------------------|----------------------------------------------------------------------------------------------------|
| South Bridge Chipset Con             | figuration              | Options                                                                                                    |
| USB 2.0 Controller<br>HDA Controller | (Enabled)<br>(Enabled)  | Enabled<br>Disabled                                                                                                    |
|                                      |                         | <ul> <li>Select Screen</li> <li>Select Item</li> <li>Change Option</li> <li>General Help</li> <li>Save and Exit</li> <li>ESC Exit</li> </ul> |
| v02.61 (C) Copy                      | right 1985-2006, Americ | can Megatrends, Inc.                                                                                                    |

#### USB 2.0 Controller: [Enabled]

This item allows you to enable or disable the USB 2.0 controller.

#### HDA Controller: [Enabled]

This item allows you to enable or disable the Audio controller.

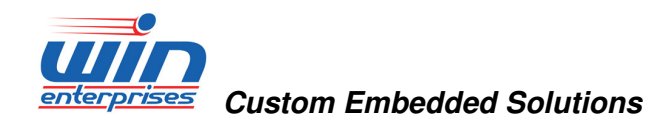

3.8 Exit

The item allows you to save or discard your changes to the BIOS items, and load the optimal defaults or failsafe defaults for the BIOS items.

## $\bigcup$ Use the Exit option as follows:

- **BIOS SETUP UTILITY** Main Advanced PCIPnP Security Boot Chipset Exit Exit Options Exit system setup after saving the Save Changes and Exit changes. Discard Changes and Exit **Discard Changes** F10 key can be used for this operation. Load Optimal Defaults Load Failsafe Defaults ÷ Select Screen **†**↓ Select Item Enter Go to Sub Screen F1 General Help F10 Save and Exit ESC Exit v02.61 (C)Copyright 1985-2006, American Megatrends, Inc.
- 1. Choose "Exit" from the main menu, the following screen appears.

- Move between items and select values by using the arrow keys. Modify the selected fields using the PgUP/PgDN keys. For information on the various options, please press <F1> key.
- Please press the <ESC> key to return the main menu after finishing with the Exit Options.

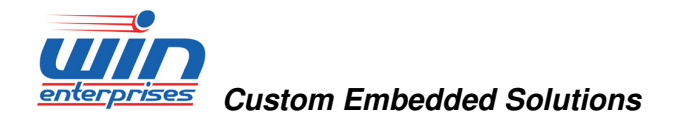

#### Save Changes and Exit:

Save changes of values to CMOS and exit the CMOS setup program. F10 key can be used for this operation.

#### Discard Changes and Exit:

Discard all CMOS changes and exit the CMOS setup program. ESC key can be used for this operation.

### **Discard Changes:**

Discard all CMOS changes and load the previously saved values. F7 key can be used for this operation.

### Load Optimal Defaults:

This item allows you to load optimal defaults for each of the parameters on the Setup menus, which will provide the best performance settings for your system. F9 key can be used for this operation.

#### Load Failsafe Defaults:

This item allows you to load failsafe defaults for each of the parameters on the Setup menus, which will provide the most stable performance settings. F8 key can be used for this operation.

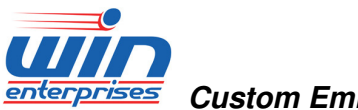

enterprises Custom Embedded Solutions

# **Appendix A: Watchdog Timer Programming**

## Guide

:-----Enter the extended function mode, interruptible double-write . MOV DX,2EH ; Unlock W83627DHG MOV AL,87H OUT DX,AL OUT DX,AL -----; Configure logical device 8 -----MOV AL,07H OUT DX,AL ; Point to Logical Device Number Reg. INC DX MOV AL,08H OUT DX,AL ; Select logical device 8 ;-----; Set minute as counting unit .-----DEC DX MOV AL, F5H OUT DX,AL ; Select CRF5 INC DX MOV AL,08H OUT DX,AL ; Set Watchdog time-our to minute mode .-----; Load 2 minutes to Watchdog Counter and start counting down ·-----DEC DX MOV AL, F6H OUT DX,AL ; Select CRF6 INC DX MOV AL,02H

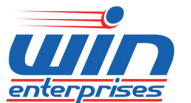

| Prises Custom     | Embedded Solutions                |
|-------------------|-----------------------------------|
| OUT DX,AL         | ; Time-out occurs after 2 minutes |
| ;                 |                                   |
| ; Exit extended f | unction mode                      |
| ;                 |                                   |
| DEC DX            |                                   |
| MOV AL,AAH        |                                   |
| OUT DX,AL         |                                   |
|                   |                                   |

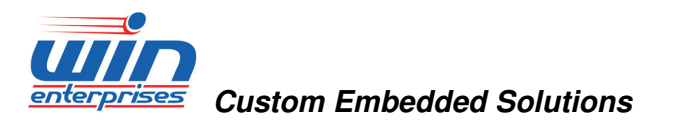

## **Appendix B: GPIO Programming Guide**

| Enter the extended                                                                                                    | function mode, interruptible double-write                                         |
|----------------------------------------------------------------------------------------------------|-----------------------------------------------------------------------------------|
| MOV DX, 2EH                                                                                                    |                                                                                   |
| MOV AL, 87H                                                                                                    |                                                                                   |
| OUT DX, AL                                                                                                    | ;O 2E 87                                                                          |
| OUT DX, AL                                                                                                    | ;O 2E 87                                                                          |
| Select logical devi                                                                                                    | ce 9                                                                              |
| MOV DX, 2EH                                                                                                    | ; Point to logic device number register                                           |
| MOV AL, 07H                                                                                                    |                                                                                   |
| OUT DX, AL                                                                                                    | ;O 2E 07                                                                          |
| MOV DX, 2FH                                                                                                    | ;Select logic device 9                                                            |
| MOV AL, 09H                                                                                                    |                                                                                   |
| OUT DX, AL                                                                                                    | ;O 2F 09                                                                          |
| ; Configure Registe                                                                                                    | er (CR30) and set GPIO to GPI function                                            |
| MOV DX, 2EH                                                                                                    | ; Configure Register (CR30)                                                       |
| MOV AL, 30H                                                                                                    |                                                                                   |
| OUT DX, AL                                                                                                    | ;O 2E 30                                                                          |
| MOV DX, 2FH                                                                                                    | ;Enable GPIO Port                                                                 |
| MOV AL, 02H                                                                                                    |                                                                                   |
| OUT DX, AL                                                                                                    | ;O 2F 02                                                                          |
| MOV DX, 2EH                                                                                                    | ; Configure Register (CRF0)                                                       |
| MOV AL, F0H                                                                                                    |                                                                                   |
| OUT DX, AL                                                                                                    | ;O 2E F0                                                                          |
|                                                                                                    |                                                                                   |
| MOV DX, 2FH                                                                                                    | ;Set all GPIO to input                                                            |
| MOV DX, 2FH<br>MOV AL, FFH                                                                                                    | ;Set all GPIO to input                                                            |
| MOV DX, 2FH<br>MOV AL, FFH<br>OUT DX, AL                                                                                              | ;Set all GPIO to input<br>;O 2F FF                                                |
| MOV DX, 2FH<br>MOV AL, FFH<br>OUT DX, AL<br>;Reading data from                                                                        | ;Set all GPIO to input<br>;O 2F FF<br>                                            |
| MOV DX, 2FH<br>MOV AL, FFH<br>OUT DX, AL<br>;Reading data from<br>                                                                    | ;Set all GPIO to input<br>;O 2F FF<br>I GPI0~7                                    |
| MOV DX, 2FH<br>MOV AL, FFH<br>OUT DX, AL<br>;Reading data from<br>MOV DX, 2EH<br>MOV AL, F1H                                          | ;Set all GPIO to input<br>;O 2F FF<br>GPI0~7                                      |
| MOV DX, 2FH<br>MOV AL, FFH<br>OUT DX, AL<br>;Reading data from<br>MOV DX, 2EH<br>MOV AL, F1H<br>OUT DX, AI                            | ;Set all GPIO to input<br>;O 2F FF<br>I GPI0~7<br>:O 2E F1                        |
| MOV DX, 2FH<br>MOV AL, FFH<br>OUT DX, AL<br>;Reading data from<br>MOV DX, 2EH<br>MOV AL, F1H<br>OUT DX, AL<br>MOV DX, 2FH             | ;Set all GPIO to input<br>;O 2F FF<br>i GPI0~7<br>;O 2E F1                        |
| MOV DX, 2FH<br>MOV AL, FFH<br>OUT DX, AL<br>;Reading data from<br>MOV DX, 2EH<br>MOV AL, F1H<br>OUT DX, AL<br>MOV DX, 2FH<br>IN AL DX | ;Set all GPIO to input<br>;O 2F FF<br>i GPI0~7<br>;O 2E F1<br>;Bead value (00~FF) |

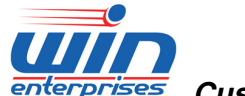

enterprises Custom Embedded Solutions

2. GPO0~7 access through 2Eh address

;-----, Enter the extended function mode, interruntible double-write

| MOV DX, 2EH<br>MOV AL 87H |                                         |
|---------------------------|-----------------------------------------|
|                           | :O 2F 87                                |
| OUT DX, AL                | ;0 2E 87                                |
| Select logical devi       | ce 9                                    |
| MOV DX, 2EH               | ; Point to logic device number register |
| MOV AL, 07H               |                                         |
| OUT DX, AL                | ;O 2E 07                                |
| MOV DX, 2FH               | ;Select logic device 9                  |
|                           | -O 2E 00                                |
|                           | ,0 2F 09                                |
| ; Configure Registe       | er (CR30) and set GPIO to GPO function  |
| MOV DX, 2EH               | ; Configure Register (CR30)             |
| MOV AL, 30H               |                                         |
| OUT DX, AL                | ;O 2E 30                                |
| MOV DX, 2FH               | ;Enable GPIO Port I                     |
| MOV AL, 02H               |                                         |
| OUT DX, AL                | ;O 2F 02                                |
| MOV DX, 2EH               | ; Configure Register (CRF0)             |
| MOVAL, FUH                |                                         |
|                           | ;U ZE FU                                |
| MOVAL OOU                 |                                         |
|                           | ·O 2E 00                                |
|                           | ,0 21 00                                |
|                           |                                         |
| :Output data to GP        | 200~7                                   |

| MOV DX, 2EH |                           |
|-------------|---------------------------|
| MOV AL, F1H |                           |
| OUT DX, AL  | ;O 2E F1                  |
| MOV DX, 2FH |                           |
| MOV AL,XXH  | ;XX (00~FF)= output value |
| OUT DX, AL  | ;O 2F XX                  |
| ;           |                           |

Note: Bit 0= GPO0, Bit 1= GPO1...... Bit 7= GPO7